## Mobile Sales ile Ambar Transferi

## Mobile Sales'te ambar transferi ihtiyacı ve uygulama tarafında ambar transferi nasıl gerçekleştirilir?

Mobile Sales'te, satış temsilcilerine bir veya birden fazla ambar yetkisi verilir. Uygulama tarafında gerçekleştirilen satışların, fişte seçilen ambar üzerinden yapılması sağlanır. Çoğu zaman, satış temsilcilerinin araçları bir depo olarak görülür ve satış temsilcileri, gerçekleştirdikleri satışları, kendi deposundan yapmış olur. Bu şekilde satış temsilcileri ile depo eşleştirilmesi yapılmış olur. Satış temsilcisinin kendi aracındaki (deposundaki) stokların azalması ya da bitmesi durumunda ise farklı bir ambardan, satış temsilcisinin deposuna stok transferi yapılır. Bu işlemi yine uygulama tarafından gerçekleştirebilmek amacıyla **Transfer** menüsü kullanılmaktadır.

## Transfer menüsünün aktif hale getirilmesi

1-Transfer menüsünün aktif hale getirilebilmesi için Kullanıcı/Rol parametrelerinden **Kullanıcı İçin Ambar** parametresi **"Tanımlansın"** olarak seçilmelidir.

| 斋 k             | Cullanic  | : Parametreleri                   |                       |       | - |        | × |
|-----------------|-----------|-----------------------------------|-----------------------|-------|---|--------|---|
| >               | < amb     | ar                                |                       | •     |   |        |   |
| F               | Satış     | Siparişleri                       |                       |       |   |        |   |
| ►               | İrsəliy   | ye                                |                       |       |   |        |   |
| ►               | ▶ Fatura  |                                   |                       |       |   |        |   |
| -               | ✓ Ayarlar |                                   |                       |       |   |        |   |
| ✓ Genel Ayarlar |           |                                   |                       |       |   |        |   |
|                 |           | Kullanıcı İçin <mark>Ambar</mark> | Tanımlansın           |       |   | • 🛞    |   |
|                 |           | Ambar Yetkileri                   | 0, Merkez, 1, AMBAR 2 |       |   |        |   |
|                 |           |                                   |                       | -     |   |        |   |
|                 |           |                                   |                       |       |   |        |   |
|                 |           |                                   |                       |       |   |        |   |
|                 |           |                                   |                       |       |   |        |   |
|                 |           |                                   |                       |       |   |        |   |
|                 |           |                                   |                       |       |   |        |   |
|                 |           |                                   |                       |       |   |        |   |
|                 |           |                                   |                       |       |   |        |   |
|                 |           |                                   |                       |       |   |        |   |
|                 |           |                                   |                       |       |   |        |   |
|                 |           |                                   |                       |       |   |        |   |
|                 |           |                                   |                       |       |   |        |   |
|                 |           |                                   |                       |       |   |        |   |
|                 |           | 1                                 | 1                     |       |   |        |   |
| H               | lepsini   | Kapat Hepsini                     | Aç                    | İptal |   | Kaydet |   |

2-Ardından Kullanıcıların listelendiği ekranda kullanıcı seçilerek değiştir ile ayarlarına girilir ve **Ambar** bölümünden, satış temsilcisinin yetkili olduğu ambara, hangi ambardan transferin gerçekleştirileceği (kaynak ambar) belirlenir.

| ullanıcı Bilgileri       |                                        |                     | (                    |  |
|--------------------------|----------------------------------------|---------------------|----------------------|--|
|                          | 🔘 Satıcı 🧕 Satış Yönetici              | si                  |                      |  |
| Satış Yöneticisi         | 001, SATICI1 .                         |                     |                      |  |
| Satıcı Kodu              | 1                                      | Kullanıcı Rolü      | SATIŞ YÖNETİCİSİ 🔹   |  |
| Şifre                    | *                                      | Şifre Tekrar        | *                    |  |
| Logo Kullanıcı           | LOGO -                                 | ]                   |                      |  |
| Logo Rol                 | <genel></genel>                        | Logo Şifresi        |                      |  |
| Satıcı Adı               | 1                                      | Satıcı Soyadı       | 1                    |  |
| Kullanıcı Grup Kodu      | gr1                                    | Kullanıcı Özel Kodu |                      |  |
| E-Mail                   |                                        | Web                 |                      |  |
|                          | 🗹 Sevkiyat Yapılabilir                 | Yükleme Aracı       | 002, ARAÇ2 - 34DDD 🔻 |  |
|                          |                                        | Ambar               | 1, AMBAR 2           |  |
| Firmalar                 |                                        |                     |                      |  |
| ( 002-01 ) - BİRİ        | OU2-01 ) - BİRİMTEST / BİRİMTEST       |                     |                      |  |
| ( 003-02 ) - devi        | r / devir                              |                     |                      |  |
| ( 005-06 ) - döne        | em 5 /                                 |                     |                      |  |
| ( 103-01 ) - USD         | (103-01) - USD / USD                   |                     |                      |  |
| ( 107-01 ) - USD         | ✓ (107-01) - USD-UZS / USD-UZS         |                     |                      |  |
| ···· 🔽 ( 121-01 ) - 2021 | ······································ |                     |                      |  |
|                          |                                        |                     |                      |  |
| ( 004-04 ) - E-FA        | TURA / E-FATURA                        |                     | ~                    |  |
|                          |                                        |                     |                      |  |
|                          |                                        | Kay                 | det Vazgeç           |  |

## Uygulama Tarafında Ambar Transfer Fişini Oluşturma

Uygulama tarafında **Transfer** menüsü aktif hale getirildikten sonra Transfer menüsü seçilir.

| ≡ 2021                 |                 |          |                        |
|------------------------|-----------------|----------|------------------------|
| Sipariş<br>Onaylama    | کٹے۔<br>Talep   | Dağıtım  | <b>B</b><br>Müşteriler |
| Ürünler                | <b>A</b> raçlar | Raporlar | Veri Aktarımı          |
| <b>↑</b> ↓<br>Transfer |                 |          |                        |

Fiş ekleme 🛟 seçilerek fişin başlık bilgilerinden, ambar transferi için hedef ambar seçilir. Uygulama tarafında kaynak ambar seçimi yapılamaz.

| 🔶 YENİ TRANSFER |               | <b>B</b> 1 |
|-----------------|---------------|------------|
|                 | BAŞLIK İÇERİK |            |
| CARİ            |               |            |
| HEDEF İŞ YERİ   | 0, Merkez     |            |
| HEDEF BÖLÜM     | 0, Merkez     |            |
| HEDEF FABRİKA   | 0, Merkez     |            |
| HEDEF AMBAR     | 1, AMBAR 2    |            |
| TAŞIYICI FİRMA  |               |            |
| ÖZEL KOD        |               |            |

Hedef ambar seçildikten sonra içerik sekmesine gelerek transfer edilecek ürünler seçilir. İstenirse menüden **Tüm Ürünleri Ekle** denilerek hızlı bir şekilde bütün ürünler seçilir istenirse de ürünler tek tek seçilerek fişe eklenir-fiş kaydedilir ve transfer gerçekleştirilir.

| ← YENİ TRANSFER             |               | Raporları Aç               |
|-----------------------------|---------------|----------------------------|
|                             | BAŞLIK İÇERİK | Tüm Ürünleri Ekle          |
| BARKOD                      | ÜRÜN SEÇ      | Stok Miktarlarını Güncelle |
|                             |               | Fişi İptal Et              |
|                             |               |                            |
|                             |               |                            |
|                             |               |                            |
|                             |               |                            |
|                             |               |                            |
|                             |               | 0,00                       |
| ← YENİ TRANSFER             |               |                            |
|                             | BAŞLIK İÇERİK |                            |
| BARKOD                      | ÜRÜN SEÇ      | FORM SEÇ                   |
| ELIDOR<br>1000              |               |                            |
| (1.111 ADET X 0,00 ) = 0,00 |               | ><br>(0,00/ADET)           |
| YARIMAMUL1<br>00002         |               | 、<br>、                     |
| (848.0 ADET X 0,00 ) = 0,00 |               | (0,00/ADET)                |
| YARIMAMUL2<br>00003         |               |                            |
| (839.0 ADET X 0,00 ) = 0,00 |               | (0,00/ADET)                |
|                             |               | 0.00                       |